# Guía para la búsqueda y acceso remoto de Tesis en el Catálogo

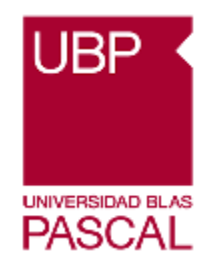

## <u>Paso 1:</u>

Ingresar a la página de la Universidad: https://www.ubp.edu.ar/

Luego ir a la pestaña Biblioteca

|               | Noticias   RSU   Publicaciones   Prensa<br>UBP UNIVERSIDAD<br>BLAS PASCAL Universidad ~ | Internacional   🔤   🐼 | ⑦ RADIO PASCAL 93.3 FM ⑦ ② ③ ① ③ Investigación → Extensión → Biblioreca → Servicios → Contact | ± miUBP |
|---------------|-----------------------------------------------------------------------------------------|-----------------------|-----------------------------------------------------------------------------------------------|---------|
| <b>्</b><br>न | Horario de verano<br>Poné tu carrera en ON                                              |                       | Ebbloteca                                                                                     | 7       |
|               |                                                                                         |                       | ENERO EN<br>LA UBP                                                                            |         |

## Paso 2:

Hacer clic, se depliegan las diferentes opciones, Acceso al Catálogo.

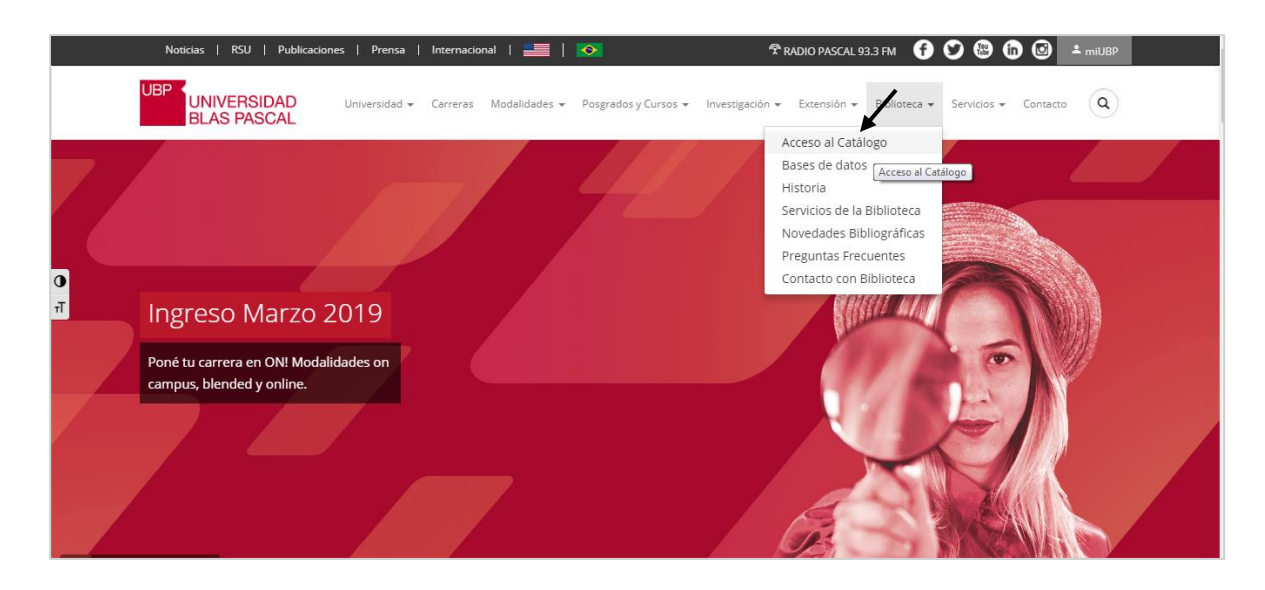

#### Catálogo: http://biblio.ubp.edu.ar/

| En la página principal de<br>búsqueda, la opción<br>seleccionada por defecto,<br>es Catálogo. | TUTORIALES                                                                                                    |
|-----------------------------------------------------------------------------------------------|----------------------------------------------------------------------------------------------------|
|                                                                                               | Catálogo       Bases de datos <ul> <li>Palabra clave</li> <li>Título</li> <li>Autor</li> </ul> Buscar también en:       Microjuris       Sistema de Información Legal       Libros de Derecho Thomson Reuters       EBSCO Host         Biblioteca © 2019       Universidad Blas Pascal       Todos los derechos reservados. |

## <u> Paso 3:</u>

#### **Búsqueda simple:**

La búsqueda puede realizarse por tema, autor o título.

Ejemplo: gestión ambiental, luego Buscar.

| TUTORIALES                                  | UBP KUNIVERSIDAD<br>BLAS PASCAL                                                                                                    |        |                   |
|---------------------------------------------|----------------------------------------------------------------------------------------------------|--------|-------------------|
| Catálogo<br>gesti<br>® Palabr<br>Buscar tam | Bases de datos<br>In ambiental<br>clave  Titulo Autor<br>ién en: Microjuris Sistema de Información Legal Libros de Derecho Thomson Reuters EBSCO Host<br>Biblioteca © 2019 Universidad Blas Pascal. Todos los derechos reservados. | Buscar | Búsqueda Avanzada |

Recupera diferentes tipos de material, será necesario refinar la búsqueda, seleccionando **Tesis en Tipos de Item.** 

O en Búsqueda Avanzada:

Palabra Clave: gestión ambiental

Tipo de ítem: Tesis

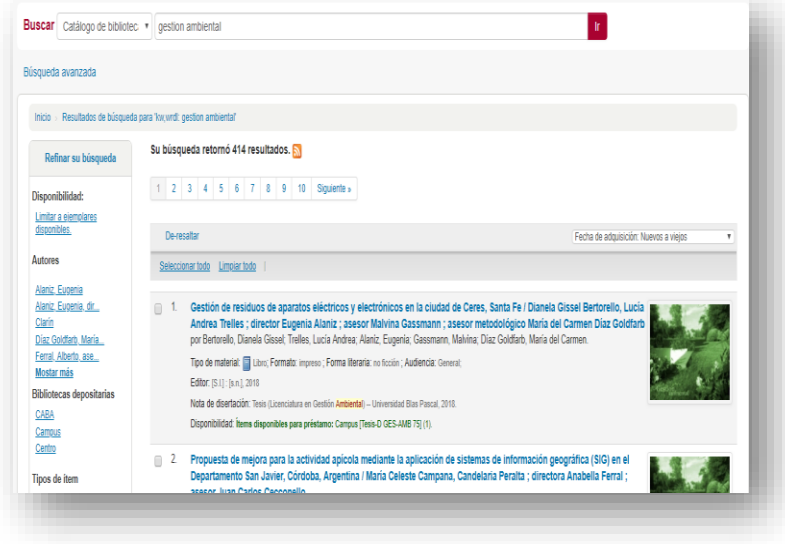

| squeda avanzada                         |                       |                           |           |  |  |
|-----------------------------------------|-----------------------|---------------------------|-----------|--|--|
| Inicio > Búsqueda avanzada              |                       |                           |           |  |  |
| Buscar por:                             |                       |                           |           |  |  |
| Palabra clave •                         | gestión ambiental     |                           |           |  |  |
| Palabra clave 🔹                         |                       |                           |           |  |  |
| Palabra clave 🔻                         |                       |                           |           |  |  |
|                                         | Buscar Má             | s opciones Nueva búsqueda |           |  |  |
| Tipo de ítem                            |                       |                           |           |  |  |
| Limitar a cualquiera de los siguientes: |                       |                           |           |  |  |
| Analítica                               | CD                    | Cassette                  | DVD       |  |  |
| - eu                                    | 🗆 💭 Libro electrónico | Lámina                    | in 😪 Mapa |  |  |
| Monografías                             | 🔲 📓 Revista           | Tésis                     | -         |  |  |

### Paso 4:

Realizada la búsqueda, todo lo que recupere serán Tesis, aquellas que en el registro tengan la siguiente información:

Acceso en línea: haga clic para acceso en línea

| ← → C ③ Not secure                                                                                                    | $eq:biblic.ubp.edu.ar/cgi-bin/koha/opac-search.pl?idx=kw&q=gestion\%20ambiental&sort_by=acqdate_dsc&limit=itype:TE$                                                                                                    | ☆ ◎      | s : |
|----------------------------------------------------------------------------------------------------|----------------------------------------------------------------------------------------------------|----------|-----|
| 🗰 Apps   Préstamo Interbibliot                                                                                                    | 🙀 Catalogo UBP 😝 Cúspide 🍵 Traductor   elmundo / 🧵 Artículos escritos po / 🍈 Curso: Diseño e imple 🗮 Normas MARC: Oficir 🞽 Universidad Blas Pasc                                                                                                    |          | >>  |
| Disponibilidad:<br>Limitar a ejemplares                                                                                                    | 1 2 3 4 5 6 7 8 Siguente »                                                                                                    |          | ^   |
| <u>disponibles.</u>                                                                                                    | De-resaltar (Fecha de adquisición: Nuevos a vi                                                                                                    | /iejos 🔻 | )   |
| Autores                                                                                                    | Seleccionar todo Limpiar todo                                                                                                    |          |     |
| Alanz. Eurenia<br>Alanz. Eugenia.dir.<br>Diaz Goldarb. Maria.<br>Eerral. Aberto<br>Ferral. Aberto<br>Mostar más<br>Bibliotecas depositarias<br><u>Camous</u><br>Tipos de item | I. Implementación de códigos QR en el Complejo Ecológico Municipal de pcia. Roque Sáenz Peña para la concientización de la preservación de la biodiversidad / Noelia Giselie Podmoguliny ; director Juan Carlos Cecconello ; asesor Carlos Prósperi ; asesora metodológica Maria del Carmen Díaz Goldfarb por Podmoguiny, Noelia Giselie (Secconello Juan Carlos, Prósperi, Carlos, Díaz Goldfarb, María del Carmen. Tipo de material: Lutor, Formato: impreso ; Forma Ileraria: no fición ; Audiencia: General; Editor; [SJ.] (s.a.], [20187] Nota de disertación: Tesis (Licenciatura en Gestión Ambienta) – Universidad Blas Pascal, [20187]. Acceso en línes Disponibilidad; Itema disponibles para préstamo; Campus [Tesi+D GES-AMB 71] (2). |          |     |
| DVD<br>Tésis M<br>Lugares<br>ArGENTINA<br>CHUBUT (ARGENTINA)<br>CORDOBA<br>Córdoba (Argentina)<br>NEUQUEN<br>Mostar más                                                       | 2. Plan de gestión ambiental de la Reserva natural urbana San Martín / Jimena Albornoz, Gabriel Inwinkelried ; directora Eugenia Alaniz ; asesor Diego Pons ; asesora metodológica Maria del Carmen Díaz Goldfarb por Albornoz, Jimena; Inwinkelried, Sabriel Anaiz, Eugenia, Pons, Diego, Díaz Goldfarb, Maria del Carmen. Tipo de materiat: 👜 Likov, Formato: impreso ; Forma literatia: no ficción ; Audiencia: Generat; Editor; [S1]; [an,]; [20187] Nota de disertación: Tesis (Licenciatura en Gestión Ambiental) – Universidad Blas Pascal; [20187]. Acceso en línea: Hega cile para acceso en línea Disporibilidad: Items disponibles para préstamo: Carpus [Tesis-D GES-AMB 70] (2).                                                     |          |     |
| Tópicos<br>GESTION AMBIENTAL<br>GESTIÓN AMBIENTAL<br>Https://mi.ubp.edu.ar/biblio/3023F389-1E                                                                                 | 3. La configuración espacial de la urbanización de la ciudad de Ushuaia, y sus implicancias ambientales / Marisa Bentolila ;<br>director Alicia Yanet Blessio ; assesor Eugenia Alaniz ; assesor metodológico Maria del Carmen Diaz Goldfarb<br>por Bentolila, Maria; Blessio, Alicia Yanet, Alaniz, Eugenia; Díaz Goldfarb, María del Carmen.<br>Tipo de material: El Likor; Formato: impreso ; Forma literaria: no ficción ; Audiencia: General;<br>598-4449-8647-075449414839.pdf                                                                                                    |          |     |

Se podrá acceder remotamente (a través de miUBP), en formato PDF.

## <u>Paso 5:</u>

Al hacer clic, le pedirá que ingrese con usuario y contraseña de miUBP.

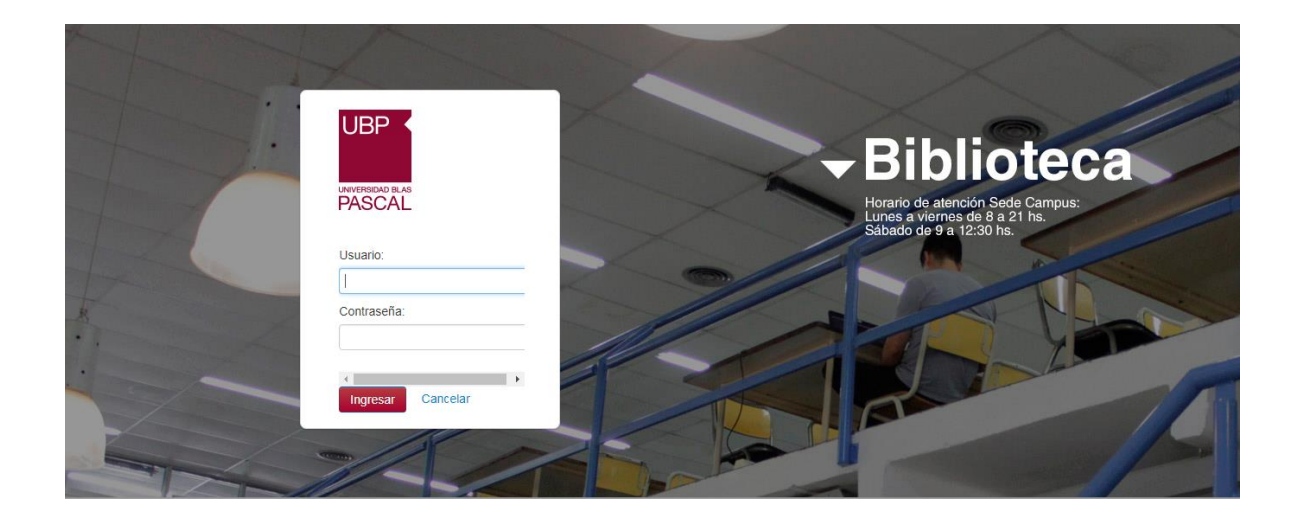

Contacto:

<u>biblioteca@ubp.edu.ar</u>

biblioteca-servicios@ubp.edu.ar